# Installation de RHEL sur un serveur UCS C240 M5 autonome.

# Contenu

Introduction Configuration utilisée Conditions préalables Procédure

## Introduction

Cet article décrit la procédure d'installation de RHEL sur la configuration RAID locale dans un serveur UCSC C240 M5 autonome.

## **Configuration utilisée**

UCSC-C240-M5L Contrôleur RAID : adaptateur HBA SAS Cisco 12G (UCSC-SAS-M5) 4 000 disques durs secteur CIMC : 3.1(3 bis) OS : RHEL 7.3

## **Conditions préalables**

1. Téléchargez l'ISO RHEL et l'ISO du pilote de contrôleur :

RHEL : rhel-server-7.3-x86\_64-boot.iso

ISO du pilote : ucs-cxxx-drivers-linux.3.1.3.iso

(Dans l'ISO, accédez à Stockage -> LS -> UCSC-SAS-M5 -> RHEL -> RHEL7.3 -> mpt3sas-23.00.00.00\_el7.3-1.x86\_64.iso.gz )

2. Si vous extrayez le fichier mpt3sas-23.00.00.00\_el7.3-1.x86\_64.iso.gz, vous obtiendrez le pilote ISO -> mpt3sas-23.00.00.00\_el7.3-1.x86\_64.o

3. De même, si vous utilisez un contrôleur UCSC-RAID-M5 sur votre serveur, vous pouvez accéder au pilote correspondant.

#### Procédure

Étape 1. Puisque le serveur a des lecteurs secteur 4k, nous allons faire un démarrage UEFI. L'ordre de démarrage doit être le suivant :

| 😕 📲 Cisco Integrated Management Controller                                         |                                                                   | 🐥 🔽 admir C240-WZP21510DCJ 🌣                                               |
|------------------------------------------------------------------------------------|-------------------------------------------------------------------|----------------------------------------------------------------------------|
| ↑ / Compute / BIOS ★                                                               |                                                                   | Refresh   Host Power   Launch KVM   Ping   CIMC Reboot   Locator LED   🚱 🕕 |
| BIOS Remote Management Troubleshooting Power Policies                              | PID Catalog                                                       |                                                                            |
| Enter BIOS Setura L Clear BIOS CMOS L Destars Manufacturing Custom Settings L Page | tore Defaulte                                                     |                                                                            |
| Enter DIOS Setup   Creat DIOS CMOS   Restore manufacturing Custom Setungs   Res    |                                                                   |                                                                            |
| Configure BIOS Configure Boot Order Configure BIOS Profile                         |                                                                   |                                                                            |
| BIOS Properties                                                                    |                                                                   |                                                                            |
| Running Version C240M5.3.1.3d.0.0312180914                                         |                                                                   |                                                                            |
| UEFI Secure Boot                                                                   |                                                                   | 1 (1) (1) (1) (1) (1) (1) (1) (1) (1) (1                                   |
| Actual Boot Mode Uefi                                                              |                                                                   |                                                                            |
| Configured Boot Mode UEFI                                                          | <b>v</b>                                                          |                                                                            |
| Last Configured Boot Order Source CIMC                                             |                                                                   |                                                                            |
| Configured One time boot device                                                    |                                                                   |                                                                            |
| Save Chan                                                                          | ges                                                               |                                                                            |
| ✓ Configured Boot Devices                                                          | Actual Boot Devices                                               |                                                                            |
| Basic                                                                              | UEFI: Built-in EFI Shell (UEFI)                                   |                                                                            |
| V Advanced                                                                         | UEFI: PXE IP4 Intel(R) Ethernet Controller X550 (NonPolicyTarget) |                                                                            |
| localCD                                                                            | UEFI: PXE IP4 Intel(R) Ethernet Controller X550 (NonPolicyTarget) |                                                                            |
| UEFI                                                                               | UEFI: Cisco vKVM-Mapped vDVD1.24 (NonPolicyTarget)                |                                                                            |
|                                                                                    |                                                                   |                                                                            |
|                                                                                    | 8                                                                 |                                                                            |
|                                                                                    |                                                                   |                                                                            |
|                                                                                    |                                                                   |                                                                            |
|                                                                                    |                                                                   |                                                                            |
|                                                                                    |                                                                   |                                                                            |

Étape 2. Ouvrez le KVM et mappez l'ISO RHEL :

| 🗯 Cisco Virtual KVM Console | File View | Macros | Tools | Power | Boot Device | Virtual Media                                                           | Help                                                                                                    | 奈 ≵ 🔗 📀 🖉 🌄 🤁 |
|-----------------------------|-----------|--------|-------|-------|-------------|-------------------------------------------------------------------------|----------------------------------------------------------------------------------------------------|---------------|
| • • •                       |           |        |       |       |             | Create Ima                                                              | age                                                                                                    |               |
|                             |           |        |       |       |             | Activate V                                                              | irtual Devices                                                                                                    |               |
|                             |           |        |       |       |             | rhel-serve<br>Map Remo<br>Map Flopp                                     | r-7.3-x86_64-boot.iso Mapped to CD/DVD<br>vvable Disk<br>y                                                                |               |
|                             |           |        |       |       |             |                                                                         |                                                                                                    |               |
|                             |           |        |       |       |             |                                                                         |                                                                                                    |               |
|                             |           |        |       |       |             |                                                                         |                                                                                                    |               |
|                             |           |        |       |       |             |                                                                         |                                                                                                    |               |
|                             |           |        |       |       |             |                                                                         |                                                                                                    |               |
|                             |           |        |       |       |             |                                                                         | Please select boot device:                                                                                                |               |
|                             |           |        |       |       |             | UEFI: Built<br>UEFI: PXE I<br>UEFI: PXE I<br>UEFI: Cisco<br>Enter Setup | - <mark>in EFI Shell</mark><br>P4 Intel(R) Ethernet Controller<br>P4 Intel(R) Ethernet Controller<br>vKVM-Mapped vDVD1.24 | x550<br>x550  |
|                             |           |        |       |       |             | E                                                                       | f and ↓ to move selection<br>NTER to select boot device<br>ESC to boot using defaults                                     |               |
|                             |           |        |       |       |             |                                                                         |                                                                                                    |               |
|                             |           |        |       |       |             |                                                                         |                                                                                                    |               |
|                             |           |        |       |       |             |                                                                         |                                                                                                    |               |
|                             |           |        |       |       |             |                                                                         |                                                                                                    |               |
|                             |           |        |       |       |             |                                                                         |                                                                                                    |               |
|                             |           |        |       |       |             |                                                                         |                                                                                                    |               |

Étape 3. Appuyez sur F6 et démarrez à partir de l'UEFI : vDVD1.24 mappé sur Cisco vKVM

#### Étape 4.Sélectionnez l'option " Installer Red Hat Enterprise Linux 7.3 " et appuyez sur e

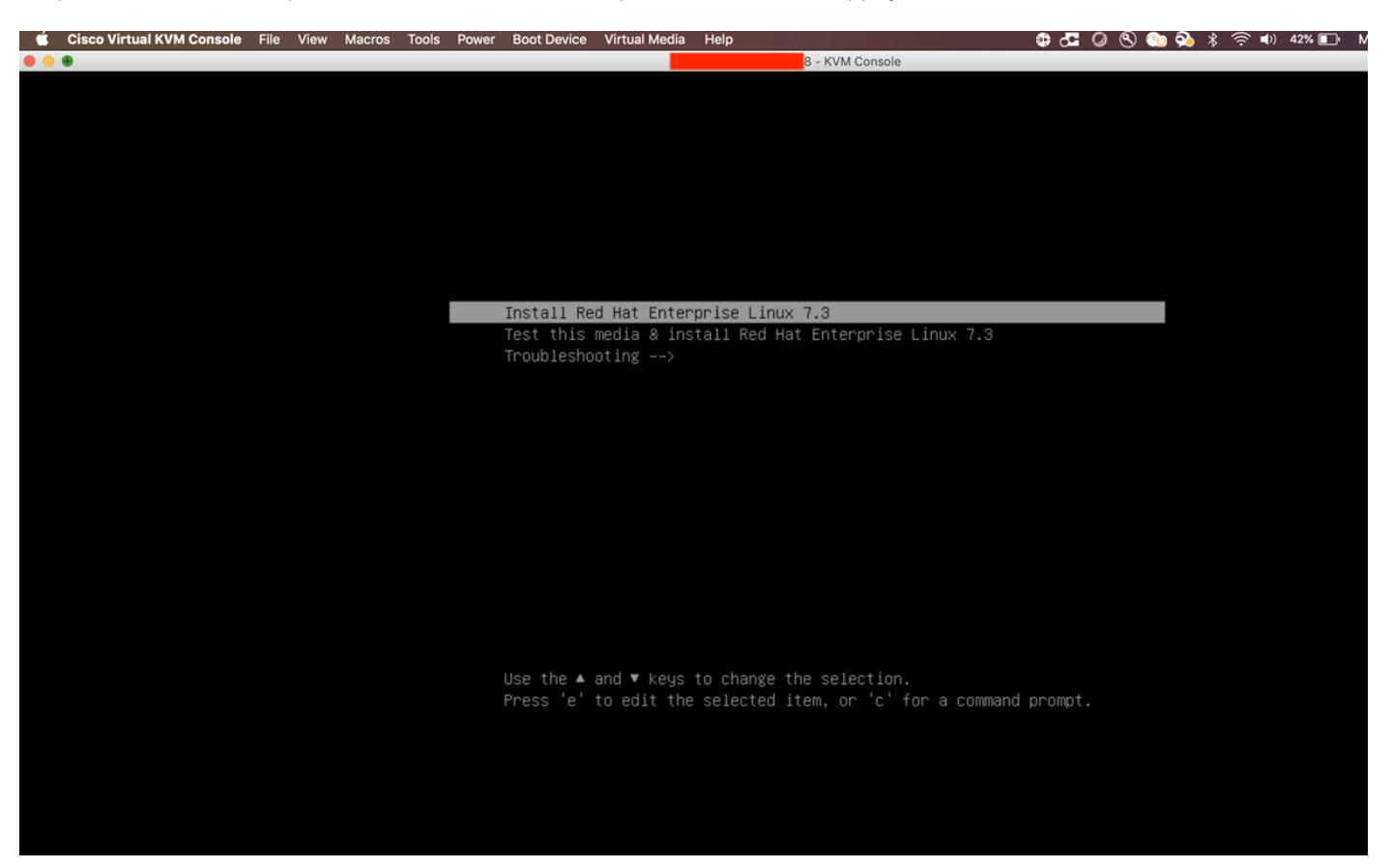

Étape 5. L'écran ci-dessous s'affiche :

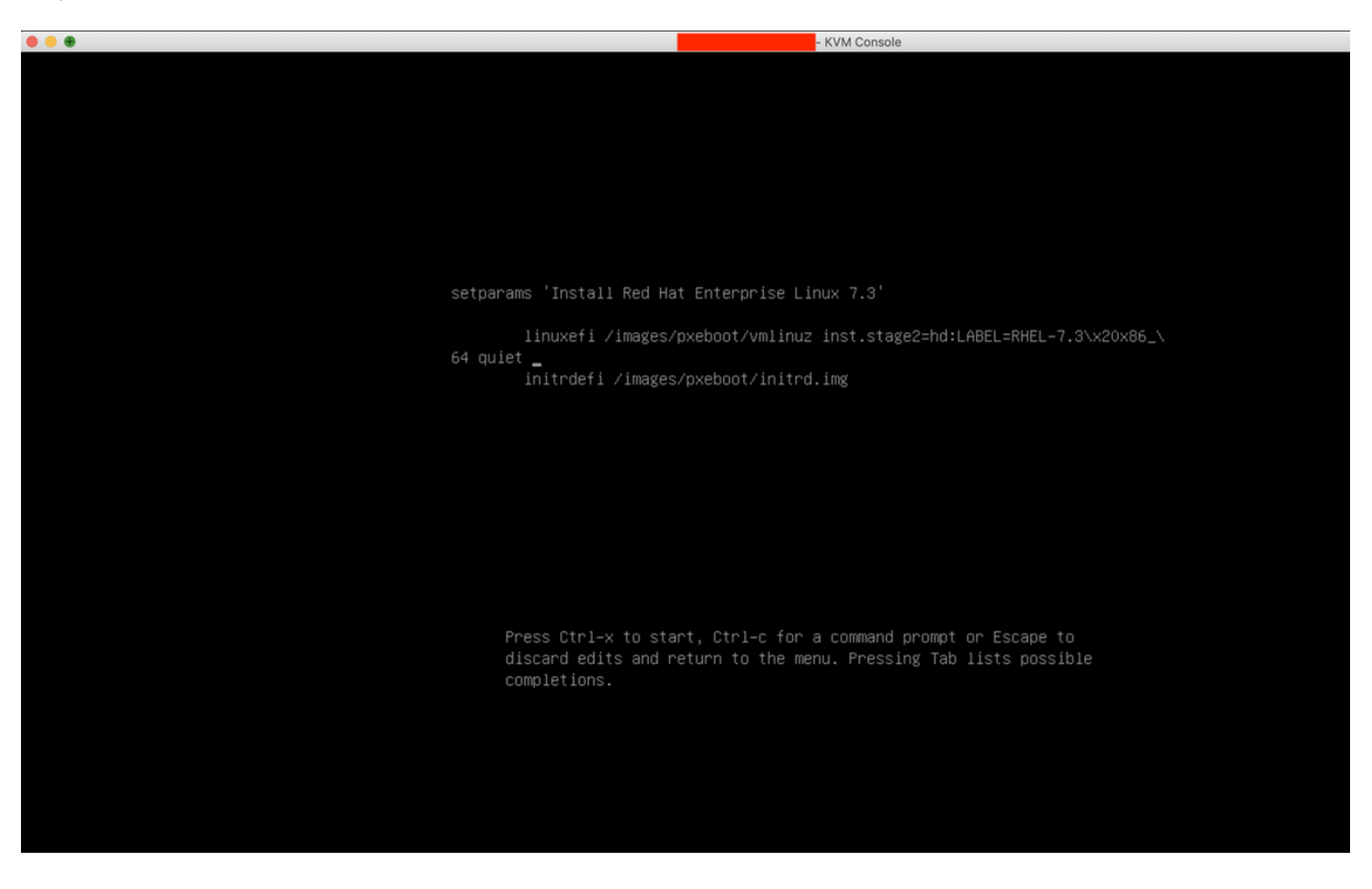

Étape 6. Entrez la commande " linux dd " et faites un Ctrl + x

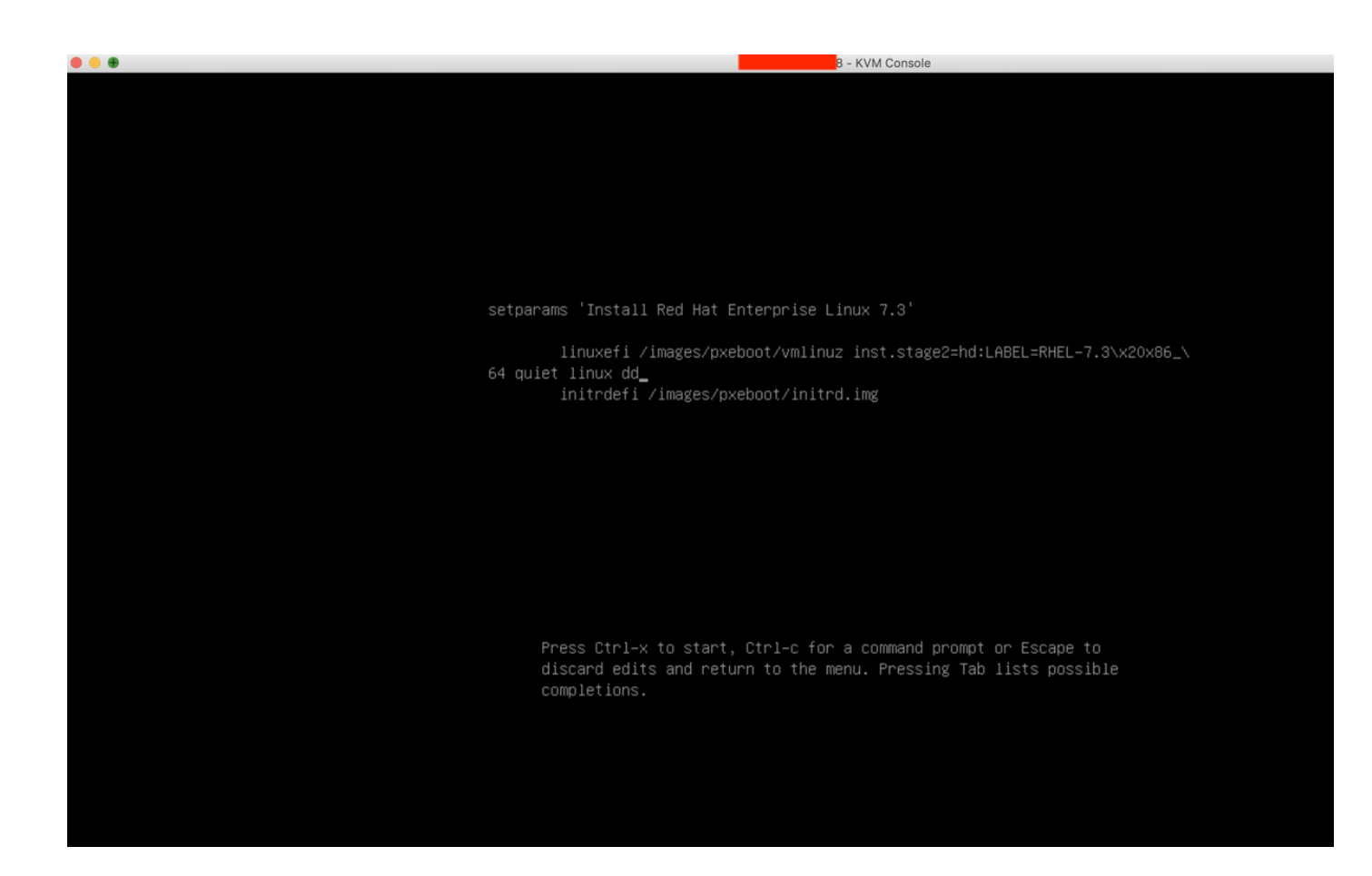

Étape 7. La commande ci-dessus démarre le mode interactif :

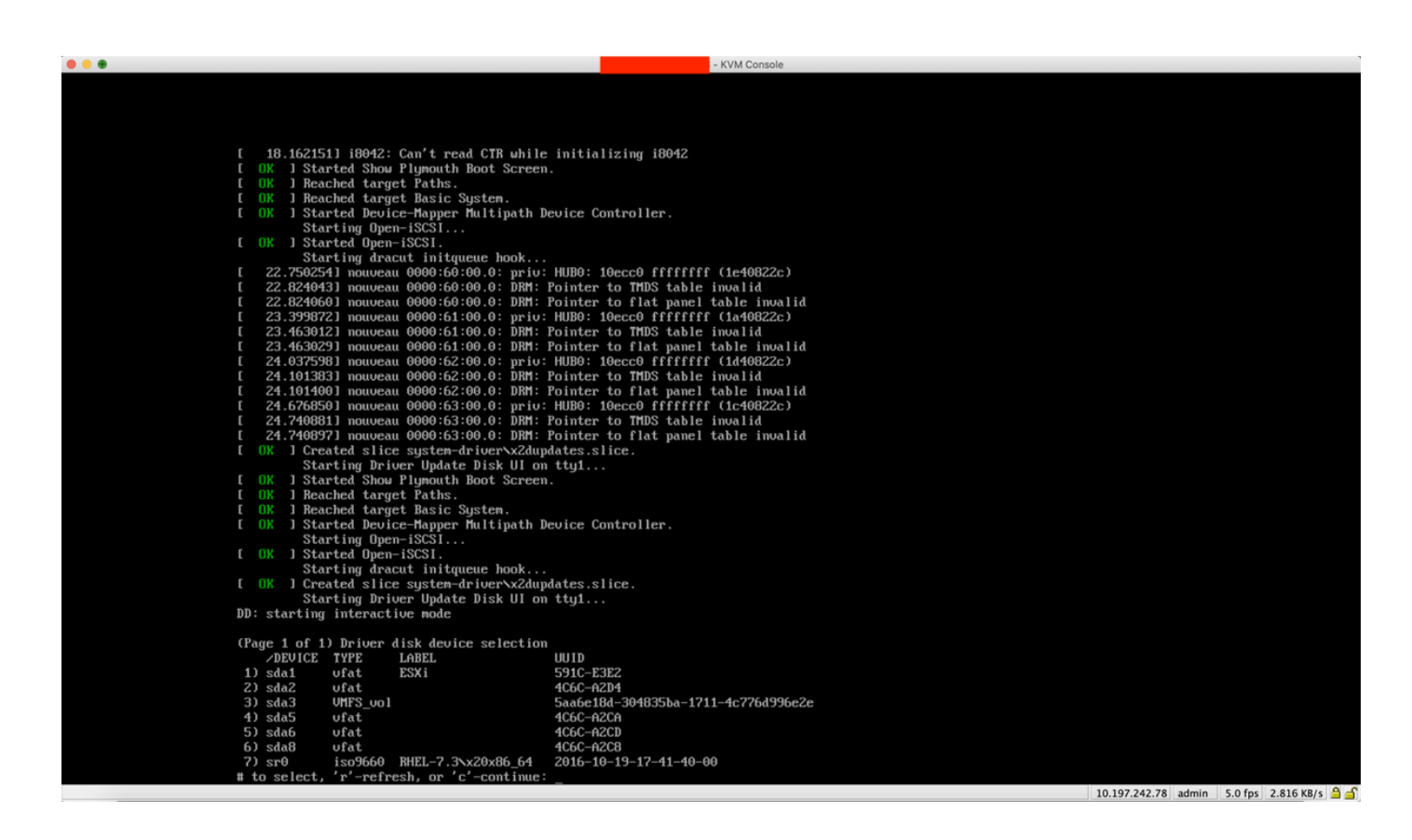

Étape 8. Démapper l'ISO RHEL et mapper le pilote du contrôleur ISO :

| 🔅 Cisco Virtual KVM Console File View Macros Tools Power Boot Device | Virtual Media Help                                      | 🕸 🚰 🖉 🕙 🍋 💫 🖇 🎅 🕪 38% 🗈 Mon 17 Dec 11:19 |
|----------------------------------------------------------------------|---------------------------------------------------------|------------------------------------------|
|                                                                      | Create Image                                            |                                          |
|                                                                      | Activate Virtual Devices                                |                                          |
|                                                                      | mpt3sas-23.00.00.00_el7.3-1.x86_64.iso Mapped to CD/DVD |                                          |
|                                                                      | Map Removable Disk                                      |                                          |
| [ 18.162151] i8042: Can't read CTR whi                               | Map Floppy                                              |                                          |
| [ OK ] Started Show Plymouth Boot Scree                              | n.                                                      | -                                        |
| [ OK ] Reached target Paths.                                         |                                                         |                                          |
| [ OK ] Reached target Basic System.                                  |                                                         |                                          |
| E OK ] Started Device-Mapper Multipath                               | Device Controller.                                      |                                          |
| Starting Open-iSCSI                                                  |                                                         |                                          |
| [ OK ] Started Open-iSCSI.                                           |                                                         |                                          |
| Starting dracut initqueue hook                                       |                                                         |                                          |
| [ 22.750254] nouveau 0000:60:00.0: priv                              | : HUBO: 10ecc0 ffffffff (1e40822c)                      |                                          |
| [ 22.824043] nouveau 0000:60:00.0: DRM:                              | Pointer to TMDS table invalid                           |                                          |
| L ZZ.824060 I nouveau 00000;500;00.0; JKH:                           | Pointer to flat panel table invalid                     |                                          |
| [ 23.399872] nouveau 00000;61:00.0; priv                             | Beinten de TMDS deble invelid                           |                                          |
| [ 23.4630323] DOUUCAU 0000.01.00.0. DM1.                             | Pointer to flat wavel table invalid                     |                                          |
| [ 24.032598] nouveau 0000.01.00.0. Dni                               | · HURO: 10ecco fffffff (1440822c)                       |                                          |
| [ 24.101383] nouveau 0000162:00.0: DRM:                              | Pointer to TMDS table invalid                           |                                          |
| [ 24.101400] nouveau 0000:62:00.0: DBM:                              | Pointer to flat namel table invalid                     |                                          |
| [ 24.676850] nouveau 0000:63:00.0: priv                              | : HUBO: 10ecc0 ffffffff (1c40822c)                      |                                          |
| [ 24.740881] nouveau 0000:63:00.0: DRM:                              | Pointer to TMDS table invalid                           |                                          |
| [ 24.740897] nouveau 0000:63:00.0: DRM:                              | Pointer to flat panel table invalid                     |                                          |
| [ OK ] Created slice system-driver\x2du                              | pdates.slice.                                           |                                          |
| Starting Driver Update Disk UI o                                     | n tty1                                                  |                                          |
| [ OK ] Started Show Plymouth Boot Scree                              | n.                                                      |                                          |
| [ OK ] Reached target Paths.                                         |                                                         |                                          |
| [ OK ] Reached target Basic System.                                  |                                                         |                                          |
| [ OK ] Started Device-Mapper Multipath                               | Device Controller.                                      |                                          |
| Starting Upen-iSCSI                                                  |                                                         |                                          |
| L UK J Started Upen-ISCSI.                                           |                                                         |                                          |
| Starting dracut initgueue nook                                       | ·                                                       |                                          |
| Stanting Driven Indate Dick II o                                     | paales.siice.                                           |                                          |
| DD: starting interactive mode                                        | n etgi                                                  |                                          |
| bb, starting mestalered hour                                         |                                                         |                                          |
| (Page 1 of 1) Driver disk device selectio                            | n                                                       |                                          |
| DEVICE TYPE LABEL                                                    | UUID                                                    |                                          |
| 1) sda1 ufat ESXi                                                    | 591C-E3E2                                               |                                          |
| 2) sda2 ufat                                                         | 4C6C-A2D4                                               |                                          |
| 3) sda3 VMFS_vo1                                                     | 5aa6e18d-304835ba-1711-4c776d996e2e                     |                                          |
| 4) sda5 ufat                                                         | 4CbC-A2CA                                               |                                          |
| 5) sdab ufat                                                         | 4C6C-A2CU                                               |                                          |
|                                                                      | 100-H200<br>2016 10 10 17 41 40 00                      |                                          |
| () SPU ISO3660 KHEL-7.3NX20X86_64                                    | 2010-10-10-17-41-40-00                                  |                                          |
| # to select, r -refresh, or c -continue                              |                                                         |                                          |

Étape 9. Tapez r pour actualiser la liste des disques du pilote :

|                                  |                                          |                                  |                 | ጉ |
|----------------------------------|------------------------------------------|----------------------------------|-----------------|---|
|                                  |                                          |                                  | - KVM Console   |   |
| [ OK ] Started Open-             | -iSCSI.                                  |                                  |                 |   |
| Starting dra                     | ut initqueue hook                        |                                  |                 |   |
| [ 22.750254] nouvea              | 0000:60:00.0: priu: H                    | UBO: 10ecc0 ffffffff             | (1e40822c)      |   |
| [ 22.824043] nouvea              | 0000:60:00.0: DRM: Po                    | inter to TMDS table              | invalid         |   |
| [ 22 82466A1 pourea              | 0000:60:00 0: DRM: Po                    | inter to flat namel              | table invalid   |   |
| [ 23 3998721 nouveau             | 0000:60:00:00:00:00:00:00:00:00:00:00:00 | IIBA: 10eccA fffffff             | (1a40822c)      |   |
| [ 23 463012] nouveau             | 0000:01:00.0: prio: n                    | inten to TMDS table              | inualid         |   |
|                                  | 0000:61:00.0: DRM: Po                    | inter to flat nanal              | table invalid   |   |
|                                  | 0000:61:00.0. DMI: PU                    | Inter to riat paner              | $(1440922_{0})$ |   |
|                                  | 10000.62.00.0.                           | inter to TMDS table              |                 |   |
|                                  | 0000.62.00.0. DMI: FO                    | inter to Impo table              | Invalla         |   |
|                                  |                                          | inter to flat panel              |                 |   |
|                                  | ( 0000:63:00.0; pr10; H                  | UBU: 10ecc0 ffffffff             | (10408220)      |   |
| L 24.740881J nouveau             | 1 0000:63:00.0: DRM: Po                  | inter to TMDS table              | invalid         |   |
| [ 24.740897] nouveau             | 0000:63:00.0: DRM: Po                    | inter to flat panel              | table invalid   |   |
| [ OK ] Created slice             | e system-driver\x2dupda                  | tes.slice.                       |                 |   |
| Starting Driv                    | er Update Disk UI on t                   | ty1                              |                 |   |
| [ OK ] Started Show              | Plymouth Boot Screen.                    |                                  |                 |   |
| [ OK ] Reached targ              | et Paths.                                |                                  |                 |   |
| [ OK ] Reached targ              | et Basic System.                         |                                  |                 |   |
| [ OK ] Started Devie             | ce-Mapper Multipath Dev                  | ice Controller.                  |                 |   |
| Starting Ope                     | n-iSCSI                                  |                                  |                 |   |
| [ OK ] Started Open              | -iSCSI.                                  |                                  |                 |   |
| Starting drag                    | ut initqueue hook                        |                                  |                 |   |
| [ OK ] Created slice             | e system-driver\x2dupda                  | tes.slice.                       |                 |   |
| Starting Driv                    | ver Update Disk UI on t                  | tu1                              |                 |   |
| DD: starting interact            | ive mode                                 |                                  |                 |   |
|                                  |                                          |                                  |                 |   |
| (Page 1 of 1) Driver             | lisk device selection                    |                                  |                 |   |
|                                  | LARFI.                                   | חוו                              |                 |   |
| 1) sda1 ufat                     | FSXi 5                                   | 91C-F3F2                         |                 |   |
| 2) sda $2$ ufat                  | 4                                        | C6C-62D4                         |                 |   |
| 3) sda3 IMFS up 1                |                                          | aa6e18d_304835ba_171             | 1-4-7764996929  |   |
| 4) cda5 ufat                     | 3                                        | aabe10a-301033ba-111<br>r6r_62r6 | 1-101700330626  |   |
| E) edate utat                    | 1                                        | CCC_A2CD                         |                 |   |
| 5) stab of at                    | 1                                        | CCC_A2C9                         |                 |   |
|                                  |                                          | COC-H2CO<br>016 10 10 17 41 40 0 |                 |   |
|                                  | MHLL-7.3\X20X00_04 2                     | 010-10-13-17-41-40-0             | 0               |   |
| # to select, r -refr             | sh, or 'C'-continue: r                   |                                  |                 |   |
|                                  |                                          |                                  |                 |   |
| (Page 1 of 1) Driver             | lisk device selection                    |                                  |                 |   |
| DEVICE TYPE                      | LABEL U                                  |                                  |                 |   |
| 1) sda1 vfat                     | ESX1 5                                   | 91C-E3E2                         |                 |   |
| 2) sda2 vfat                     | 4                                        | C6C-A2D4                         |                 |   |
| 3) sda3 VMFS_vo1                 | 5                                        | aa6e18d-304835ba-171             | 1-4c776d996e2e  |   |
| 4) sda5 vfat                     | 4                                        | C6C-A2CA                         |                 |   |
| 5) sda6 vfat                     | 4                                        | C6C-A2CD                         |                 |   |
| 6) sda8 vfat                     | 4                                        | C6C-A2C8                         |                 |   |
| 7) sr0 iso9660                   | CDROM 2                                  | 017-05-26-05-44-09-0             | 00              |   |
| <pre># to select, 'r'-refr</pre> | esh, or 'c'-continue:                    |                                  |                 |   |

Étape 10. La liste ISO du pilote de contrôleur s'affiche. Tapez 7 et effectuez la sélection :

Virtual KVM (

|                                       |                                              | 8 - KVM CONSOLE                                |
|---------------------------------------|----------------------------------------------|------------------------------------------------|
| [                                     | 23.463012] nouveau 0000:61:00.0: DRM: H      | Pointer to TMDS table invalid                  |
| [                                     | 23.463029] nouveau 0000:61:00.0: DRM: H      | Pointer to flat panel table invalid            |
| ſ                                     | 24.037598] nouveau 0000:62:00.0: priv:       | HUBO: 10ecc0 ffffffff (1d40822c)               |
| ſ                                     | 24.101383] nouveau 0000:62:00.0: DRM: H      | Pointer to TMDS table invalid                  |
| [                                     | 24.101400] nouveau 0000:62:00.0: DRM: H      | Pointer to flat panel table invalid            |
| ſ                                     | 24.676850] nouveau 0000:63:00.0: priv:       | HUBO: 10ecc0 ffffffff (1c40822c)               |
| ſ                                     | 24.7408811 nouveau 0000:63:00.0: DRM: H      | Pointer to TMDS table invalid                  |
| r.                                    | 24.7408971 nouveau 0000:63:00.0: DRM: F      | Pointer to flat namel table invalid            |
| i i i i i i i i i i i i i i i i i i i | OK 1 Created slice sustem-driversy2dund      | lates slice                                    |
| L                                     | Stanting Driver Undate Disk III on           | +++++1                                         |
| r                                     | OV 1 Stanted Shou Plumouth Root Screen       | cigi                                           |
|                                       | OV 1 Peached taxget Patho                    |                                                |
|                                       | OK J Reached target Pacie Suster             |                                                |
| L                                     | UN I Neachea target basic system.            |                                                |
| L                                     | UK J Started Device-Happer Hultipath De      | cuice controller.                              |
|                                       | Starting Upen-ISCSI                          |                                                |
| L                                     | UK J Started Upen-15651.                     |                                                |
|                                       | Starting dracut initqueue hook               |                                                |
| L                                     | UK J Created slice system-drivervx2dupd      | lates.slice.                                   |
|                                       | Starting Driver Update Disk UI on            | tty1                                           |
| DI                                    | ): starting interactive mode                 |                                                |
|                                       |                                              |                                                |
| (1                                    | Page 1 of 1) Driver disk device selection    |                                                |
|                                       | ✓DEVICE TYPE LABEL                           | UUID                                           |
| 1                                     | l)sda1 ufat ESXi                             | 591C-E3E2                                      |
| 2                                     | 2) sda2 ufat                                 | 4C6C-A2D4                                      |
|                                       | 3) sda3 VMFS_vo1                             | 5aa6e18d-304835ba-1711-4c776d996e2e            |
| 4                                     | 1) sda5 ufat                                 | 4C6C-A2CA                                      |
| 5                                     | 5) sda6 vfat                                 | 4C6C-A2CD                                      |
| 6                                     | 5) sda8 vfat                                 | 4C6C-A2C8                                      |
| 7                                     | 7) sr0 iso9660 RHEL-7.3\x20x86_64            | 2016-10-19-17-41-40-00                         |
| #                                     | to select, 'r'-refresh, or 'c'-continue:     | r                                              |
|                                       |                                              |                                                |
| (1                                    | Page 1 of 1) Driver disk device selection    |                                                |
|                                       | ✓DEVICE TYPE LABEL                           | UUID                                           |
|                                       | 1)sda1 ufat ESXi                             | 591C-E3E2                                      |
| 2                                     | 2) sda2 ufat                                 | 4C6C-A2D4                                      |
|                                       | 3) sda3 VMFS vol                             | 5aa6e18d-304835ba-1711-4c776d996e2e            |
| 4                                     | 1) sda5 ufat                                 | 4C6C-A2CA                                      |
|                                       | 5) sdaf ufat                                 | 4050-6200                                      |
| -                                     | 5) sda8 ufat                                 | 4660-6268                                      |
|                                       | 7 $3$ $3$ $3$ $3$ $3$ $3$ $3$ $3$ $3$ $3$    | 2017-05-26-05-44-09-00                         |
|                                       | to celect in methach on ici centinus:        | 7                                              |
| #                                     | CO SCIECT, F -refresh, or c -continue.       |                                                |
| DI                                    | which the second is units protected reputing | and only                                       |
| MC                                    | Junt: Jueo/Sro IS write-protected, Mountin   | ig read-onry                                   |
| (1                                    | Page 1 of 1) Select drivers to install       |                                                |
|                                       | age 1 of 1) select arivers to install        | $a_{2}^{2}$ 00 00 00 017 2-1 $v_{2}^{2}$ 64 mm |
|                                       | to torrela coloction on 'o' continue         | 12-23.00.00.00_e11.3-1.X00_01.Thu              |
| #                                     | to toggle selection, or 'c'-continue: _      |                                                |

Étape 11. Entrez « 1 », puis « c » pour continuer :

- KVM Console to flat panel table invalid

24.101400] nouveau 0000:62:00.0: DRM: Pointer to flat panel table invalid 24.676850] nouveau 0000:63:00.0: priv: HUB0: 10ecc0 ffffffff (1c40822c) 24.740881] nouveau 0000:63:00.0: DRM: Pointer to TMDS table invalid 24.7408971 nouveau 0000:63:00.0: DRM: Pointer to flat panel table invalid ] Created slice system-driver\x2dupdates.slice. Starting Driver Update Disk UI on tty1... Started Show Plymouth Boot Screen. ] Reached target Paths. E ſ ] Reached target Basic System. 1 Started Device-Mapper Multipath Device Controller. Ľ Starting Open-iSCS1... ] Started Open-iSCSI. Starting dracut initqueue hook... ] Created slice system-driver\x2dupdates.slice. Starting Driver Update Disk UI on tty1... DD: starting interactive mode (Page 1 of 1) Driver disk device selection DEVICE TYPE LABEL UUID 1) sda1 ufat ESXi 591C-E3E2 2) sda2 ufat 4C6C-A2D4 3) sda3 VMFS\_uo1 5aa6e18d-304835ba-1711-4c776d996e2e 4) sda5 4C6C-A2CA ufat 5) sda6 ufat 4C6C-A2CD 4C6C-A2C8 6) sda8 ufat iso9660 RHEL-7.3\x20x86\_64 2016-10-19-17-41-40-00 7) sr0 'r'-refresh, or 'c'-continue: r # to select, (Page 1 of 1) Driver disk device selection DEVICE TYPE LABEL UUID 1) sda1 ufat ESXi 591C-E3E2 2) sda2 ufat 4C6C-A2D4 3) sda3 VMFS\_uo1 5aa6e18d-304835ba-1711-4c776d996e2e 4) sda5 ufat 4C6C-A2CA 5) sda6 ufat 4C6C-A2CD 4C6C-A2C8 6) sda8 ufat 2017-05-26-05-44-09-00 sr0 iso9660 CDROM 'r'-refresh, or 'c'-continue: # to select, 7 DD: Examining /deu/sr0 mount: /dev/sr0 is write-protected, mounting read-only (Page 1 of 1) Select drivers to install 1) [ ] /media/DD-1/rpms/x86\_64/kmod-mpt3sas-23.00.00.00\_e17.3-1.x86\_64.rpm # to toggle selection, or 'c'-continue: 1 (Page 1 of 1) Select drivers to install 1) [x] /media/DD-1/rpms/x86\_64/kmod-mpt3sas-23.00.00.00\_e17.3-1.x86\_64.rpm # to toggle selection, or 'c'-continue:

Étape 12. Le pilote .rpm se trouve dans le fichier .iso. Il se peut que vous receviez un avertissement indiquant que " contenu DD repo n'est pas un " de fichier, mais qu'il s'agit seulement d'un avertissement - le pilote aurait été installé.

Étape 13. Vous devez revenir au menu " de sélection du périphérique de disque " Driver. Démappez l'ISO du pilote et mappez à nouveau votre ISO RHEL. Appuyez sur r pour actualiser, puis sur c pour continuer l'installation RHEL. Le programme d'installation doit être capable de reconnaître le contrôleur RAID et les disques gérés par celui-ci.

| ual KVM Console File View Macros Tools Power Boot Device | Virtual Media Help                               | _ Inform 🖪 🕀 🕙 発 🕥 🤴 🛜 🐠 |
|----------------------------------------------------------|--------------------------------------------------|--------------------------|
|                                                          | Create Image                                     |                          |
| 3) sda3 VMFS_vo1                                         | Activate Virtual Devices                         |                          |
| 4) sda5 ufat                                             | Activate virtual Devices                         |                          |
| 5) sdab Viat                                             | rhel-server-7.3-x86_64-boot.iso Mapped to CD/DVD |                          |
| D Sado VIat<br>7) sub iso9660 RHFI-7 3x20x86 64          | Map Removable Disk                               |                          |
| t to select. 'r'-refresh, or 'c'-continu                 | Map Floppy                                       |                          |
|                                                          |                                                  |                          |
| (Page 1 of 1) Driver disk device selection               | on                                               |                          |
| ✓DEVICE TYPE LABEL                                       | UUID                                             |                          |
| 1) sda1 vfat ESXi                                        | 591C-E3E2                                        |                          |
| 2) sda2 ufat                                             | 4C6C-A2D4                                        |                          |
| 3) sda3 VMFS_vo1                                         | 5aa6e18d-304835ba-1711-4c776d996e2e              |                          |
| 4) sda5 vfat                                             | 4C6C-A2CA                                        |                          |
| 5) sdab ufat                                             | 4C6C-A2CD                                        |                          |
| b) sda8 Ufat                                             | 4UbC-A2C8                                        |                          |
| 7) Sr0 1SO9660 CDRUM                                     | 2017-05-26-05-44-09-00                           |                          |
| # to select, r -refresh, or c -continue                  |                                                  |                          |
| nount: deutson is write-protected nount                  | ting read-only                                   |                          |
| Mount: 7 acorsio is write protected, Mount               | ering read-billy                                 |                          |
| (Page 1 of 1) Select drivers to install                  |                                                  |                          |
| 1) [] /media/DD-1/rpms/x86 64/kmod-mpt3                  | 3sas-23.00.00.00 e17.3-1.x86_64.rpm              |                          |
| # to toggle selection, or 'c'-continue: 1                | 1                                                |                          |
|                                                          |                                                  |                          |
| (Page 1 of 1) Select drivers to install                  |                                                  |                          |
| 1) [x] /media/DD-1/rpms/x86_64/kmod-mpt3                 | 3sas-23.00.00.00_e17.3-1.x86_64.rpm              |                          |
| # to toggle selection, or 'c'-continue: 1                |                                                  |                          |
| (Page 1 of 1) Select drivers to install                  |                                                  |                          |
| 1) [] /media/DD-1/rnms/y86 64/kmod-mut                   | 3sas-23 AA AA AA AA e12 3-1 x86 64 mm            |                          |
| # to toggle selection, or 'c'-continue:                  | 1                                                |                          |
| w to toggie serection, or e continues ;                  | *                                                |                          |
| (Page 1 of 1) Select drivers to install                  |                                                  |                          |
| 1) [x] /media/DD-1/rpms/x86_64/kmod-mpt3                 | 3sas-23.00.00.00_e17.3-1.x86_64.rpm              |                          |
| <pre># to toggle selection, or 'c'-continue:</pre>       |                                                  |                          |
| DD: Extracting: kmod-mpt3sas                             |                                                  |                          |
| DD: WARNING: DD repo content not a file:                 | /media/DD-1/rpms/x86_64/repodata                 |                          |
| (Deve 4 of 4) Deiver diel de territ                      |                                                  |                          |
| (rage 1 of 1) Driver disk device selection               |                                                  |                          |
| 1) sdat ufat FSVi                                        | 5910-F3F2                                        |                          |
| $\frac{1}{2} \operatorname{sda2} \operatorname{ufat}$    | 4060-6204                                        |                          |
| 3) sda3 UMFS up1                                         | 5aa6e18d-304835ba-1711-4c776d996e2e              |                          |
| 4) sda5 $ufat$                                           | 4C6C-A2CA                                        |                          |
| 5) sda6 vfat                                             | 4C6C-A2CD                                        |                          |
| 6) sda8 vfat                                             | 4C6C-A2C8                                        |                          |
| 7) sr0 iso9660 CDROM                                     | 2017-05-26-05-44-09-00                           |                          |
| # to select, 'r'-refresh, or 'c'-continue                |                                                  |                          |

| 🥞 redhat | INSTALLATION SUMMARY |                                                              |                   | RED HAT ENTERPRISE LINUX 7.3 INSTALLATION      |                    |  |
|----------|----------------------|--------------------------------------------------------------|-------------------|------------------------------------------------|--------------------|--|
|          | LOCALIZA             | TION                                                         |                   |                                                |                    |  |
|          | Θ                    | DATE & TIME<br>Americas/New York timezone                    |                   | KEYBOARD<br>English (US)                       |                    |  |
|          | á                    | LANGUAGE SUPPORT<br>English (United States)                  |                   |                                                |                    |  |
|          | SOFTWAR              | E                                                            |                   |                                                |                    |  |
|          | 0                    | <b>INSTALLATION SOURCE</b><br>Setting up installation source |                   | SOFTWARE SELECTION                             | ıр                 |  |
|          | SYSTEM               |                                                              |                   |                                                |                    |  |
|          | <u>S</u>             | INSTALLATION DESTINATION<br>No disks selected                | Q                 | KDUMP<br>Kdump is enabled                      |                    |  |
|          | ∻                    | NETWORK & HOST NAME<br>Not connected                         |                   | SECURITY POLICY Not ready                      |                    |  |
|          |                      |                                                              |                   |                                                |                    |  |
|          |                      |                                                              | We v              | Quit Quit won't touch your disks until you cli | Begin Installation |  |
|          | A Please complete    | items marked with this icon before continuing                | to the next step. |                                                |                    |  |

- KVM Console

| INSTALLATION DESTINATION                                                       |                                     | RED HA                                        | T ENTERPRISE LINUX 7.3 INSTALL                | ATION<br>Help! |
|--------------------------------------------------------------------------------|-------------------------------------|-----------------------------------------------|-----------------------------------------------|----------------|
| Device Selection<br>Select the device(s) you'd like to<br>Local Standard Disks | install to. They will be left untou | iched until you click on the main i           | menu's "Begin Installation" button.           |                |
| 223.57 GiB                                                                     | 5589.03 GiB                         | 5589.03 GiB                                   | 5589.03 GiB                                   |                |
|                                                                                |                                     |                                               |                                               |                |
| ATA Mircon_5100_MTFD<br>sda / 79 KiB free                                      | sdf / 5589.03 GiB free              | TOSHIBA MGO4SCA6OEA<br>sdg / 5589.03 GiB free | TOSHIBA MGO4SCA6OEA<br>sdh / 5589.03 GiB free | TO<br>sc       |
| Specialized & Network Disks                                                    |                                     |                                               |                                               |                |
| Other Storage Options                                                          | <b>k</b>                            |                                               |                                               |                |
| Partitioning                                                                   | a O I will configure partitioning   |                                               |                                               |                |
| <ul> <li>I would like to make additional sp</li> </ul>                         | ace available.                      |                                               |                                               |                |
| Encryption Encrypt my data. You'll set a pass;                                 | phrase next.                        |                                               |                                               |                |
|                                                                                |                                     |                                               | O disks selected; O B capacity; O B free      | Refresh        |
| A No disks selected; please select at                                          | least one disk to install to.       |                                               |                                               |                |